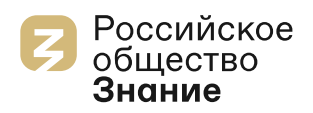

## Instructions for applying for the enlightenment award Znanie.Award — 2024 for foreign citizens

## Step 1 — submit an application via the official website

- 1. To apply, you need to go to the website: award.znanierussia.ru.
- 2. Then click on the «Подать заявку» button

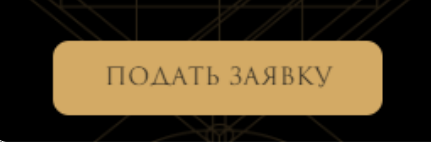

- You can also register via the «Номинации» section
- If you are not yet logged in to the website of the Russian «Znanie» Society, the «Log in to the platform»/«Войти на платформу» suggestion will appear
  - Enter your phone number, it will receive an message with the authorization code
  - Enter the authorization code in the form, and the application window will appear
  - You may also click«Log in another way»/«Войти на платформу» and log in via E-mail
  - You may click the EN button and the page will be displayed in English
- 4. Gradually fill in all the fields displayed in the application window

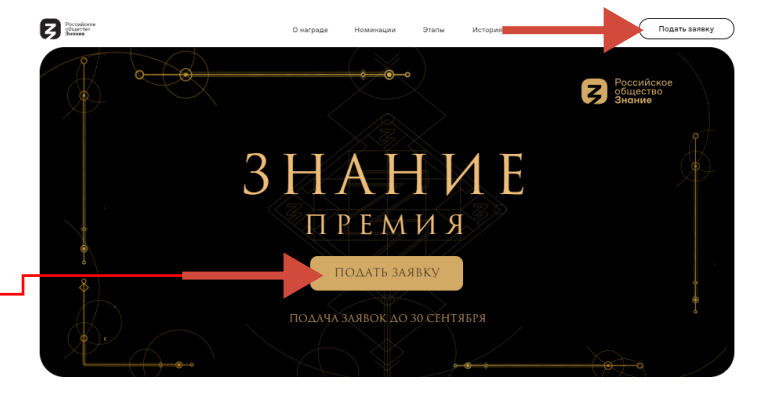

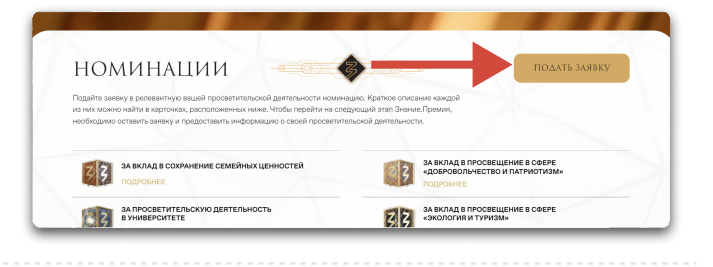

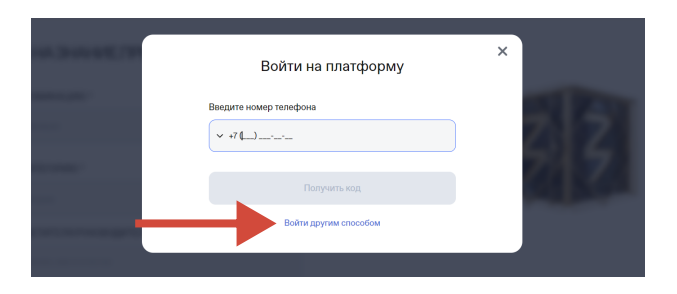

| 9-00-04E.799 | Войти на платформу                                       | × |     |
|--------------|----------------------------------------------------------|---|-----|
|              | Введите код из смс, отправленный на номер<br>+7 Изменить |   | 313 |
| -            |                                                          |   | 545 |
|              | Отправить код повторно можно будет через 119 секунд      |   |     |

| Выберите номинацию |          | TEXON B DANT |
|--------------------|----------|--------------|
|                    |          |              |
| ВЫБЕРИТЕ КАТЕГОРИЮ | (9)      |              |
| Выберите категорию | <b>•</b> |              |

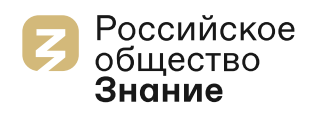

| 5 . Select the nomination «Foreign<br>Enlightener of the Year» and the                       | THE APPLICATION OF THE PARTICIPANT<br>ZNANIE.AWARD (STEP 1). ENLIGHTENER                                                                                                    |  |
|----------------------------------------------------------------------------------------------|----------------------------------------------------------------------------------------------------|--|
| category «Enlightener»                                                                       | NOMINATION *<br>Иностранный просветитель года / Foreign Enlighter of the Year                                                                                                    |  |
|                                                                                              | CATEGORY *                                                                                                    |  |
| 6. After filling in all the fields of the application, click the «Submit»/«Отправить» button | <ul> <li>By clicking the «Send» button, Lconfirm that I have read and accept the terms of the Privacy.<br/>Policy, User Agreement: the Nomination Regulations, the Personal Data Processing Policy during<br/>the Contest, as well as accept the Agreement on the use of a simple electronic signature and give<br/>the Consent of the owner of personal data to the processing of personal data.</li> <li>Lagree to the processing of personal data.</li> <li>By clicking the «Send» button, I confirm that I have given my consent to the mailing of</li> </ul> |  |
|                                                                                              | information from Znanie and authorized persons to the email address specified by me in order to inform about other events of Znanie                                                                                                    |  |

- 7. After successfully filling out the application, the «Application is registered»/«Заявка зарегистрирована» window will appear. In this window, you will be prompted to immediately proceed to completing the second step
- You may proceed to filling it out now by clicking the «Fill in»/«Заполнить» button, or later by opening the letter that we sent to the e-mail specified in the application

THE APPLICATION IS REGISTERED! Thank you for your interest. Thank you for your interest. To go to the next stage of ZNANIE.AWARD, you need to fill out information about your enlightenal activities (Application. Step 2). We have sent you a link to the email you provided. You can also fill out the information right now:

To move on to the next stage of the Znanie.Award, please complete the registration by September 30, 2024, by completing two steps of the application

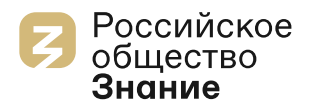

## Step 2 — filling in information about enlightenment activities

In 2024, the «Step 2» of the application is individual for the selected category of participation

To complete the second step, you gradually fill in all the fields displayed in the window

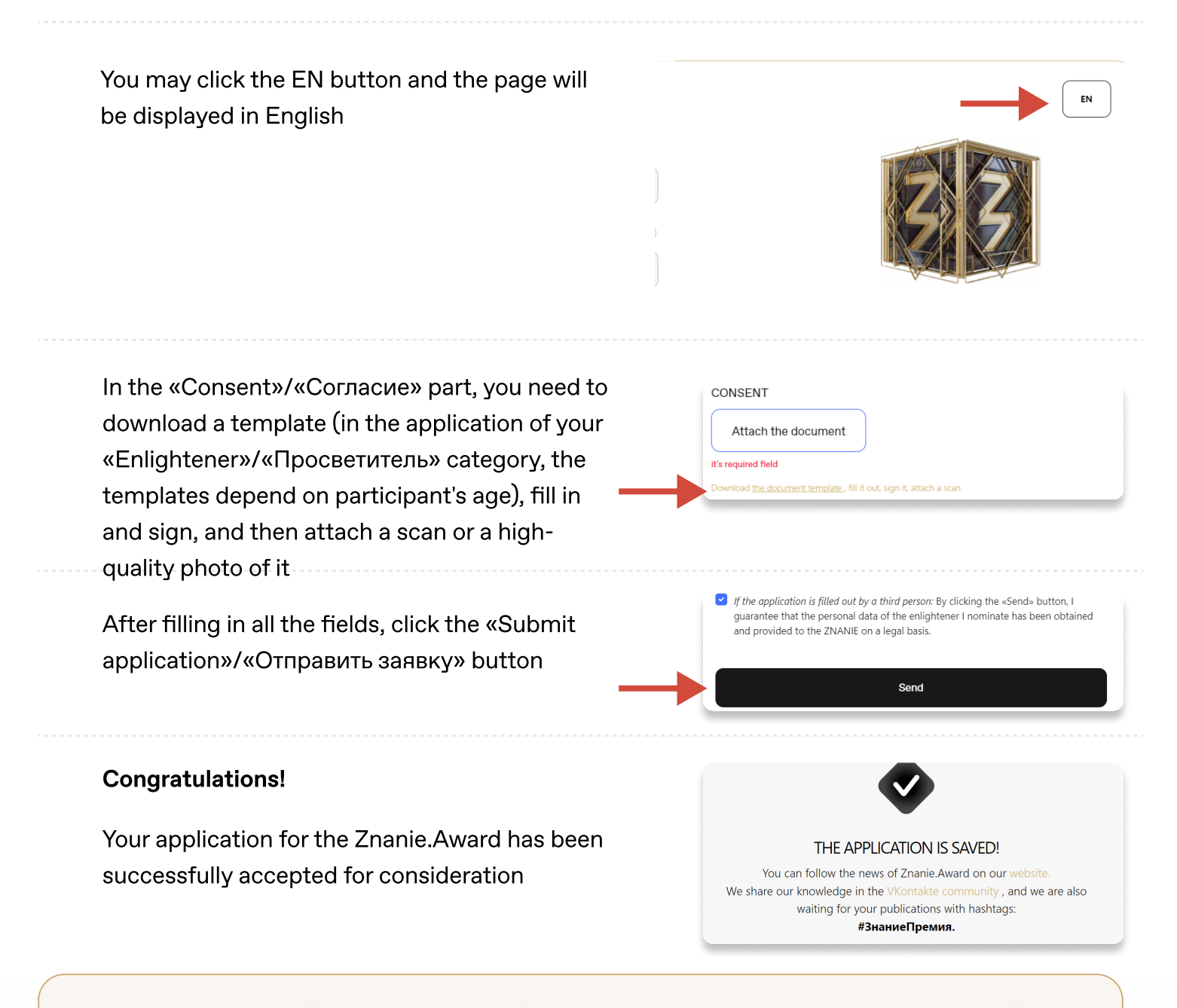

You may follow the news of the Znanie.Award on our website.

We share our experiences in the VKontakte community, and we would also love to see your publications with the hashtag: #ZnanieAward, **#ЗнаниеПремия**